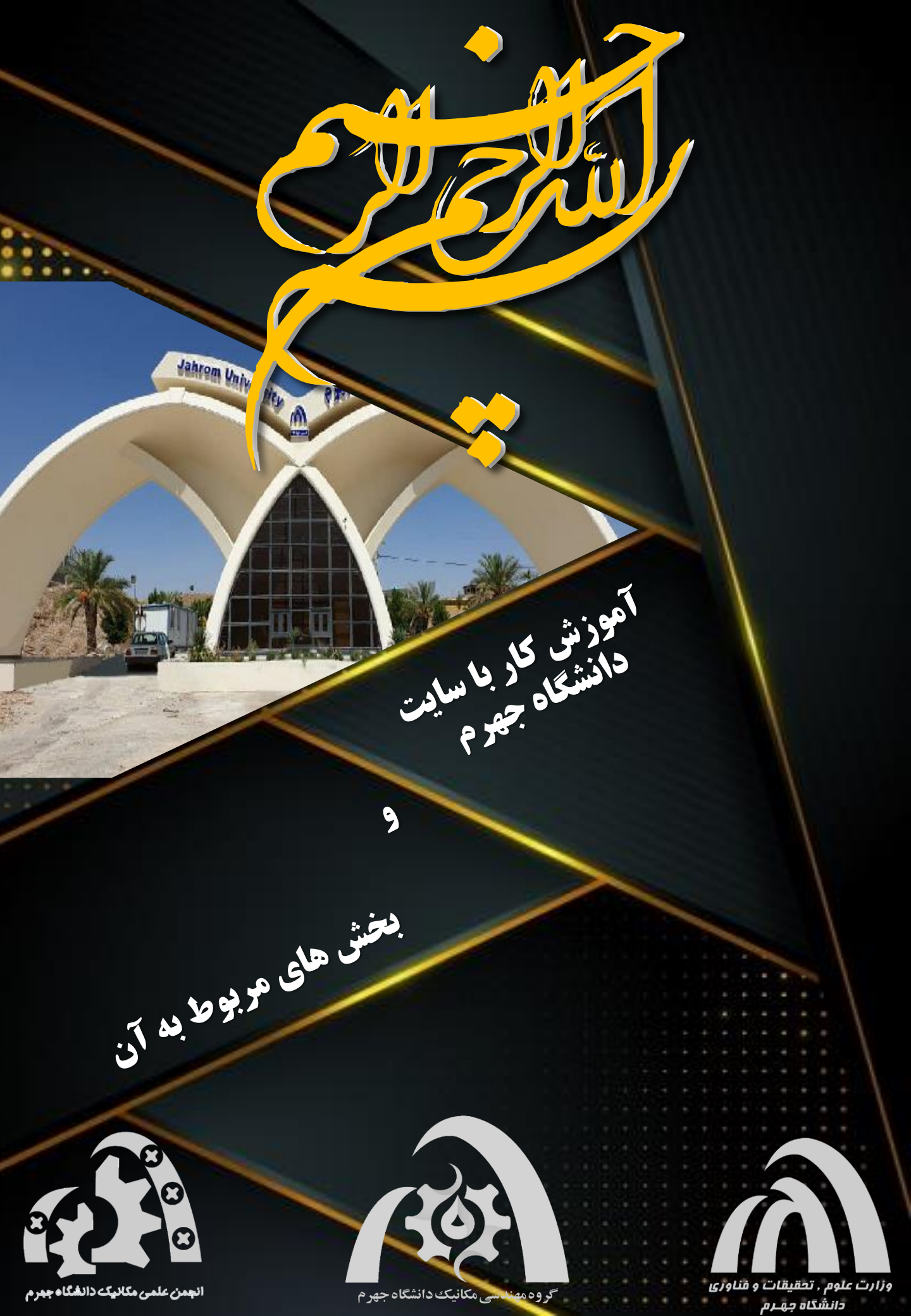

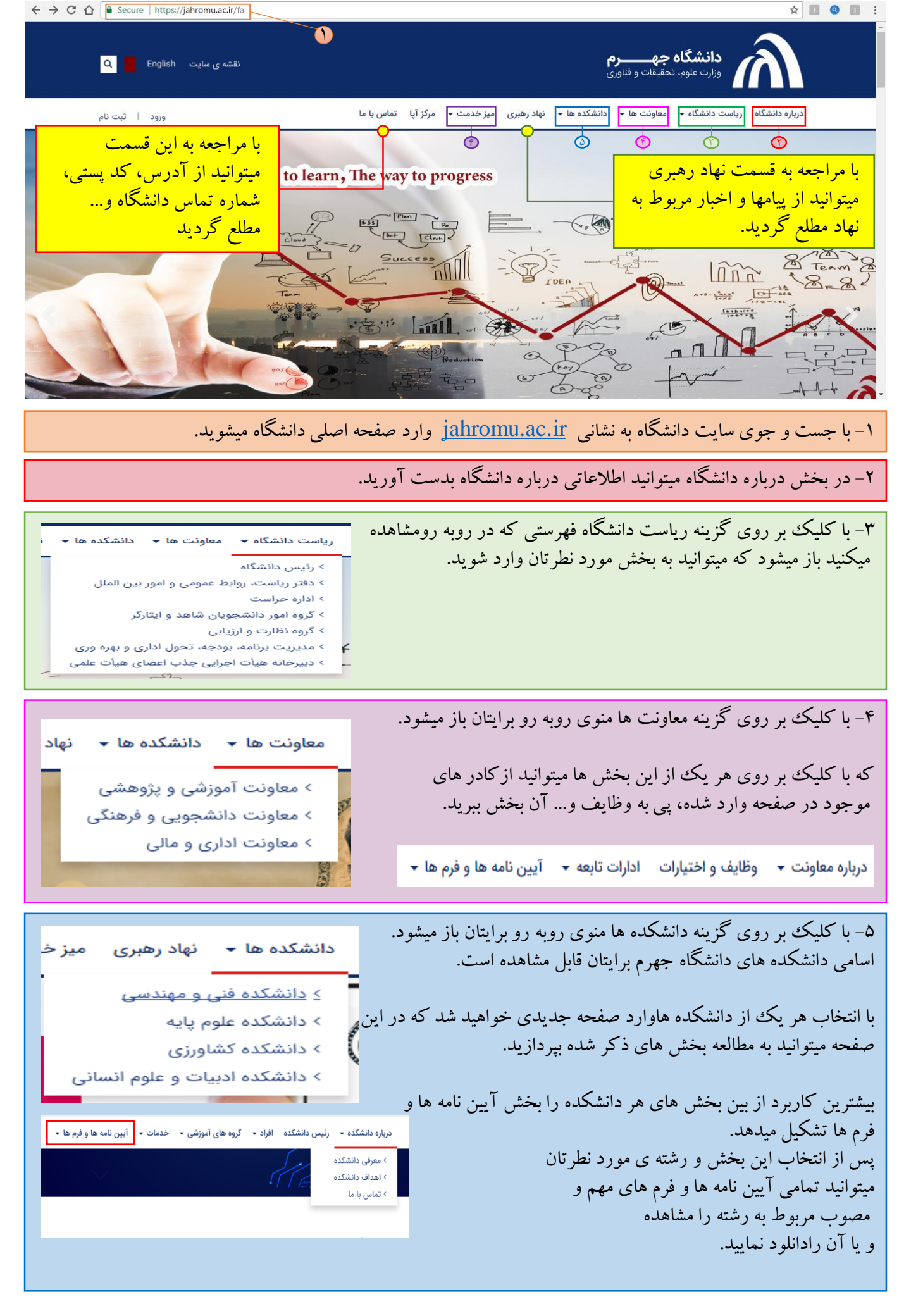

| میز خدمت 🗕 مرکز آپا تماس با ما                                                                                                    | ۶- با انتخاب گزینه میز خدمت:                                                                                                    |
|----------------------------------------------------------------------------------------------------|----------------------------------------------------------------------------------------------------|
| ≥ <u>خدمات دانشجویان</u><br>ک خدمات اعضای هیأت علم ر                                                                                                    | موی روبه رو برایتان بار میشود. از ریر موهای آن، بدیهی است که بخش<br>خدمات دانشجویان مربوط به شما دانشجویان محترم میباشد.                                                                                                    |
| > خدمات کارکنان                                                                                                    |                                                                                                    |
| خدمات- خدمات دانشجویان<br>نمایش ۲ تا ۲۰ مورد از کل ۲۱ مورد.<br>عنوان خدمت/وظیفه<br>ا                                                                                                    | پس از انتخاب گزینه خدمات دانشجویان وارد صفحه ای خواهید شد<br>که در آن به توضیح تمامی بخش های دانشگاه که ممکن است یک دانشجو                                                                                                    |
| پرداخت سهریه دانشجو<br>ثبت پرونده الکترونیکی دانشجو<br>ثبت پرونده الکترونیکی دانشجو                                                                                                    | به هر نحوى به ارتباط با آن نياز داشته باشد ميپردازد.                                                                                                    |
| ثبت پروونده الکترونیکی دانشچو<br>فنامه<br>عنوان خمت/وافیده<br>عنوان خمت/وافیده<br>منه بندی<br>از انه دهنده<br>منه بندی<br>منه بندی<br>منه بند | همچنین این امکان مهیاست که با انتخاب بخش مورد نظرتان میتوانید<br>اطلاعات بیشتری(مثل شماره تماس، داخلی و) از آن بخش به دست<br>آورید.                                                                                                    |
| A https://jahromu.ac.ir/fa                                                                                                    | ९ ★ 左                                                                                                    |
| ورود ا ثبت نام                                                                                                    | درباره دانشگاه اریاست دانشگاه + امعاونت ها + دانشکده ها + انهاد رهبری میز خدمت + مرکز آیا اتماس با ما<br>                                                                                                    |
| ی اسانه آموزشی، دانشجویی و<br>بزوهشی                                                                                                    | دانشگاه جهرم مکانی برای آموختین، راهی برای پیشرفت<br>کی انشگاه جهرم مکانی برای آموختین، راهی برای پیشرفت<br>اندین<br>اندین<br>اند<br>اندین<br>اند<br>اندین<br>اند<br>اندین<br>اند<br>اندین<br>اندین<br>اندین<br>ان<br>اند<br>ان<br>ان<br>ان<br>ان<br>ان<br>ان<br>ان<br>ان<br>ان<br>ان |
|                                                                                                    |                                                                                                    |
| بنديرش دانشكاه جهرم<br>معارف اسلامي با رويكرد تمدني وكاربرد<br>انتشار دهمين شماره خبرنامه امورش عالم<br>فراخوان طرح سرباز امريه (تاپ)<br>انتشار انتشجوان شاهد و ايتازكر<br>انتشگاه<br>دروراي خوره مجاري خلافين<br>م تشكور<br>م تشكور<br>م تشكور                                                                                                    | کلیه اخبار<br>ربوط به<br>انشگاه جهرم<br>ماری بخش<br>ماری بخش                                                                                                    |

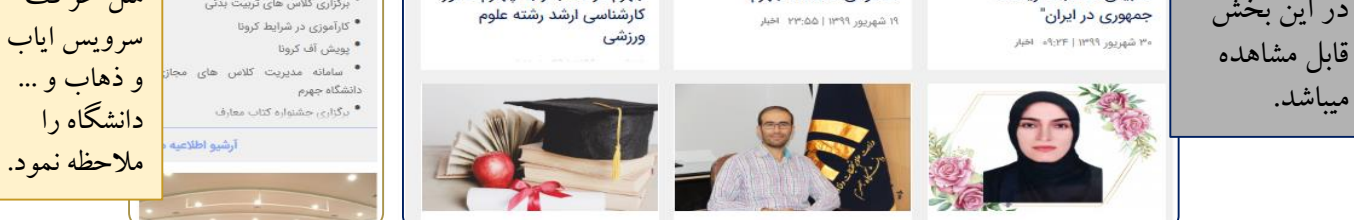

| مله رزومه و                                                               | <br>بأت علمي از ج | وارد درگاه اطلاعات مربوط به اعضائ هیأت علمی میشوید<br>ب گزینه مورد نظرتان میتوانید اطلاعات مربوط به اساتید هی | <ul> <li>۱- اعضای هیأت علمی:</li> <li>با کلیک بر روی این ایکون</li> <li>در صفحه ی باز شده با انتخا</li> <li>آنان را مشاهده نمایید.</li> </ul> |  |  |
|---------------------------------------------------------------------------|-------------------|----------------------------------------------------------------------------------------------------|----------------------------------------------------------------------------------------------------|--|--|
|                                                                           | •<br>•<br>Q       | لطفا دانشکده را انتخاب کنید<br>لطفا گروه را انتخاب کنید<br>نام و نام خانوادگی                                 |                                                                                                    |  |  |
| مممم T I I ب پ ت ث ج چ ج خ د ذ ر ز ژ س ش مں ض ط ظ ع غ ف ق ک گ ل م ن و ہ ی |                   |                                                                                                    |                                                                                                    |  |  |
|                                                                           |                   | مشاهده اساتيد                                                                                                 |                                                                                                    |  |  |

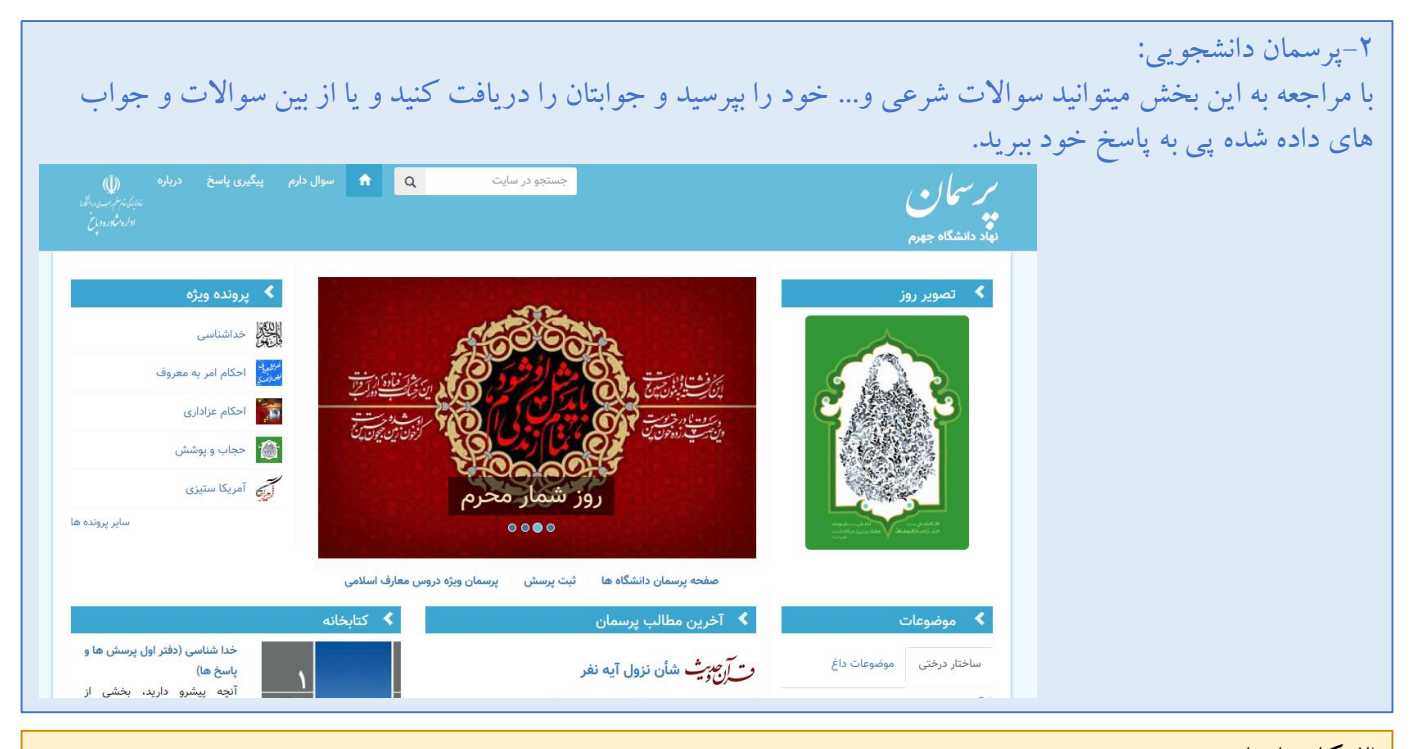

۳-کاربران اینترنت: در دانشگاه جهرم به صورت هفتگی به هر یک از دانشجویان ۷۰۰ مگابایت اشتراک اینترنت داده میشود. برای استفاده از این اینترنت پس از اتصال به وای فای دانشگاه سرور به صورت اتوماتیک از شما نام کاربری و رمز عبور میخواهد. نام کاربری، شماره دانشجویی شماست و <u>رمز عبور ب</u>ه صورت پیش فرض <u>کد ملی ش</u>ما دانشجویان در نظر گرفته شده است.

حال از طريق اين ايكون(كاربران اينترنت) ميتوانيد حجم باقيمانده خود و تنظيمات مربوط به اينترنت خود را تنطيم نمائيد.

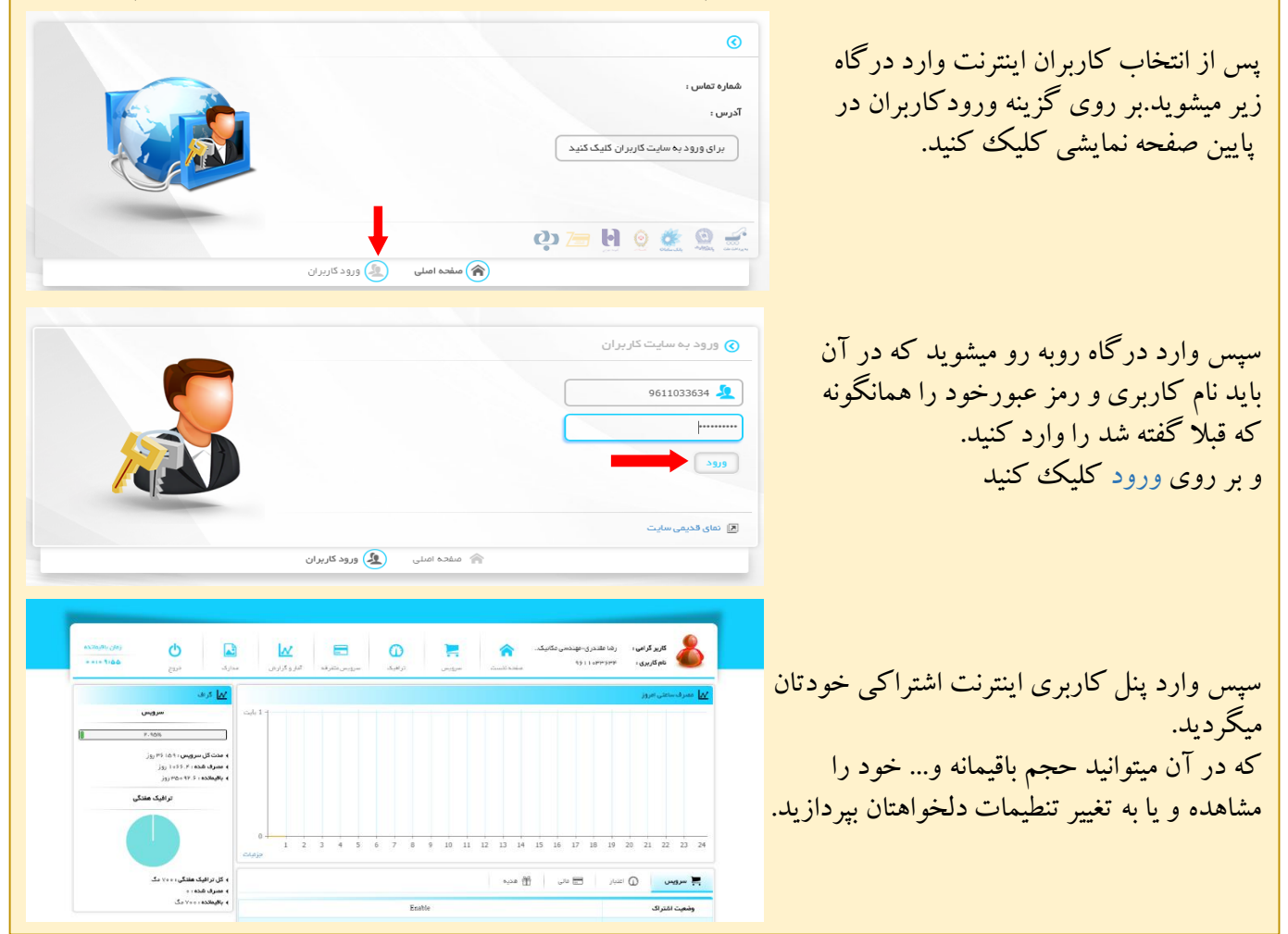

۴- اتوماسیون کتابخانه: این بخش مربوز به کتاب خانه دانشگاه میباشد. شما دانشجویان میتوانید با مراجعه به این درگاه مشاهده نمایید که چه کتاب هایی در کتابخانه دانشگاه وجود دارد. نام ردیف قرار گیری کتاب مورد نطرتان را یادداشت و با مراجعه به مسئول کتاب خانه آن کتاب را به امانت دریافت نمایید.

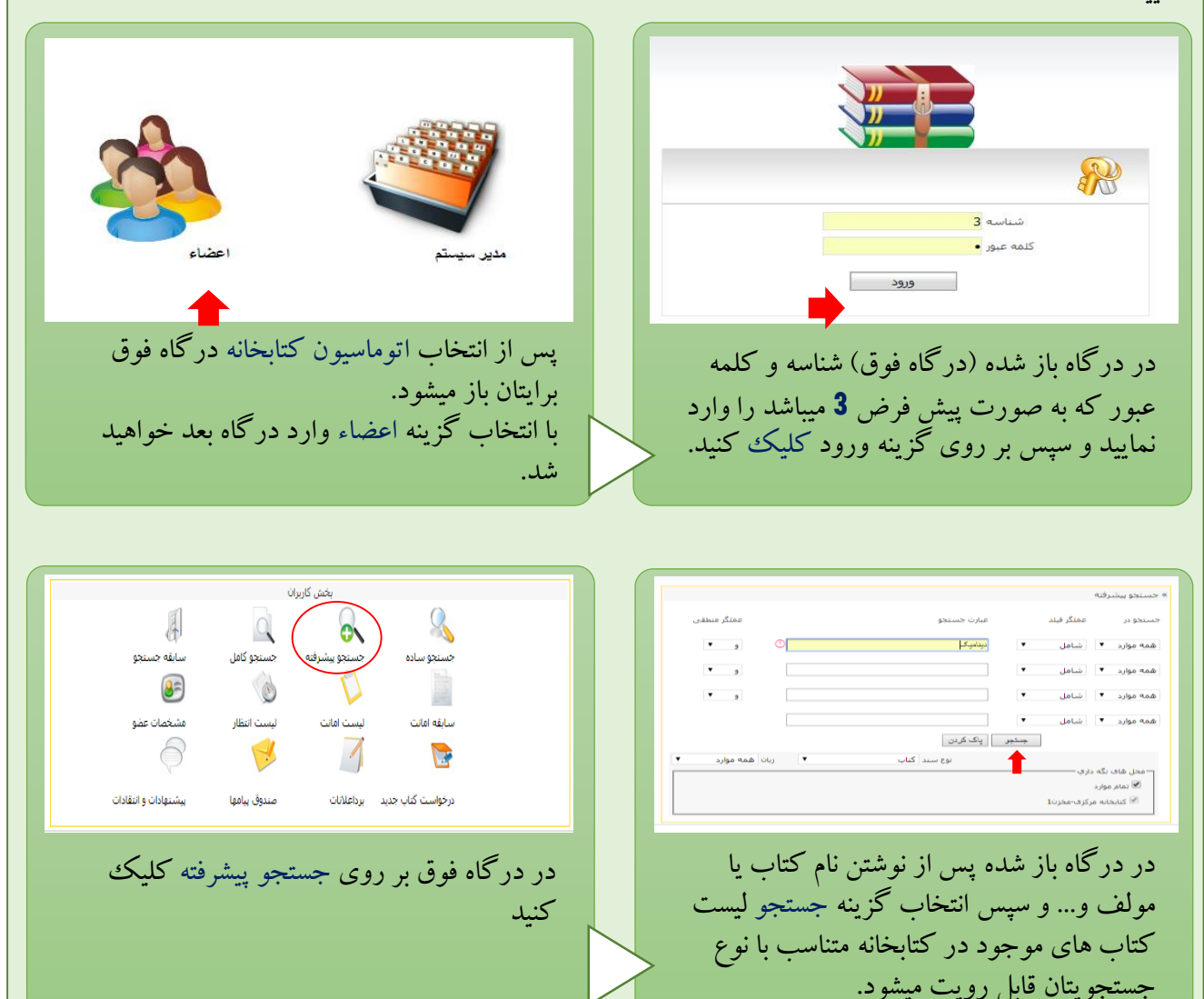

|                                                                                                    |                          |                      |                      |              | 92         | بيشرف | يستجو       |
|----------------------------------------------------------------------------------------------------|--------------------------|----------------------|----------------------|--------------|------------|-------|-------------|
| نىمارە راشىما: 25249رەبى(1430-251)<br>عىوان املىنى : ئاتلىل وىشىرىخ كامل مكانىك بردارى براق مەيىدسانا دىنامېك; قارسىي ;<br>ناشى : شىر دانىشكاھىي<br>شىنى - 146-2648 ئۇرىسى - 1468 ئۇرىسى - 1468 ئۇرىسى - 1468 ئۇرىسى - 1468 ئۇرىسى - 1468 ئۇر |                          |                      |                      |              |            |       |             |
| ساير اطلاعات                                                                                                    | محل نگهداری              | ناریخ بازگشت-<br>عضو | وضيت كتاب            | شمارہ<br>ثبت | کد         | نسخه  | حلد-<br>سمت |
| تعداد صفحات367،سال،،<br>نشر1386                                                                                                    | کتابخانه مرکزی-<br>مخزن1 |                      | سالم ، عادفِ ، موجود | 10255100     | 1010255001 | 1     | 1-1         |
| تعداد صفحات367،سال،،<br>نشر1386                                                                                                    | کنابخانه مرکزی-<br>مخزن1 |                      | سالم، عادي، موجود    | 10255101     | 1010255002 | 2     | 1-1         |
| تعداد صفحات898،سال،،<br>نشر1386                                                                                                    | کتابخانه مرکزی-<br>مخزن1 | ~                    | سالم، عادي، موجود    | 10255102     | 1010255003 | 1     | 1-2         |
| تعداد صفحات898،سال،،                                                                                                    | کتابخانه مرکزی-          |                      | سالم، عادف، موجود    | 10255103     | 1010255004 | 2     | 1-2         |

پس از کلیک بر روی گزینه انتخاب در گاه فوق باز میشود. از درگاه باز شده متن مقایل شماره راهنما را یادداشت و به مسئول کتاب خانه تحویل دهید.

|      |         |            | تستجو پیشرفته                                                                                                    |
|------|---------|------------|----------------------------------------------------------------------------------------------------|
| رزرو | انتخاب  | نوع<br>سند | عنوان اصلی                                                                                                    |
| رزرو | انتخاب  | كتاب       | Molecular thermodynamics of fluid-phase equilibr                                                                               |
| رزرو | انتخاب  | كتاب       | بوب گسسته با کاربردهایی در علوم مهندسی                                                                                         |
| رزرو | انتخاب  | كناب       | ول ترمودینامیك ون وایلن                                                                                                    |
| رزرو | انتخاب  | كتاب       | ول مهندستی زلزله                                                                                                    |
| رزرو | انتخاب  | كناب       | تىرودىنامىك كلاسىك                                                                                                    |
| رزرو | انتخاب  | كناب       | لیل و تشریح کامل مسائل حرارت و ترمودینامیك زیمانسکی-دیتمن همراه با آزمون هاي کارشناسـي ارشـد<br>پك(ترمودینامیك و مکانیك آماري) |
| رزرو | انتخاب  | كتاب       | ليل وتشريح كامل مسايل حرارت وترمو ديناميك                                                                                      |
| رزرو | انتخاب  | كناب       | ليل وتشريح كامل مسايل ديناميك كلاسيك (ذرات وسيستم ها)                                                                          |
| رزرو | انتخاب  | كتاب       | ليل وتشريح كامل مكانيك برداري براي مهندسان ديناميك                                                                             |
| رزرو | انتخاب  | كتاب       | و ديناميك ملكولي تعادلهاي فازي سيال                                                                                            |
| 52   | كوردها: | نعداد ر    | برو به صفحه 🚺 🔻 از 6 نعداد نمایش در صفحه : 🚺 🔻                                                                                 |

در صورت تمایل به اخذ کتاب بر روی گزینه انتخاب كليك كنيد.

## ۵- سامانه آموزشی، دانشجویی و پژوهشی

بی اغراق میتوان مهمترین بخش سایت دانشگاه را بخش سامانه آموزشی، دانشجویی و پژوهشی دانست. این قسمت از سایت که به شرح کامل آن خواهیم پرداخت بخش مربوط به هردانشجو به صورت انفرادی ست. که در آن میتوان امور آموزشی، دانشجویی و پژوهشی خود از جمله رزرو غذا، انتخاب واحد، مشاهده نمرات، اعتراض به نمره و... را انجام دهید.

پس از انتخاب این قسمت از سایت دانشگاه و یا مراجعه به سایت یاد شد؛ وارد در گاه زیر خواهید شد.

| Jah                                           | rom University                                                                                                  | Sess.jahromu.ac.ir                                                                                                    | ی و دانشجویی                           | اتواسون آموزشی، پژوه څ<br>ملکه به مدینه                                                                                |
|-----------------------------------------------|----------------------------------------------------------------------------------------------------|----------------------------------------------------------------------------------------------------|----------------------------------------|----------------------------------------------------------------------------------------------------|
| A C O Q 1899                                  | (+F/¥)                                                                                                    | اتصال از طریق؛اینتریت                                                                                                    |                                        |                                                                                                    |
| بيام روز                                      |                                                                                                    |                                                                                                    | هشدار                                  | به سیستم                                                                                                    |
| ن پرداخته اید. 💈                              | دریافت کرده اید و یا به تغییر آر                                                                                | به کاربری: شماره دانشجویی+S<br>· عبور: رمزیست که پس از ثبت نام                                                                                                    | ول شناس<br>بار<br>کلما                 | کاربرې و کلمه عبور و کد امنیتی(در صورتی که بار ا<br>وارد کنید ) را وارد کنید و دکمه ورود یا کلید)Enter فت<br>په کاربرې |
| لینک های مفید                                 |                                                                                                    | ی ناشناس                                                                                                    | بيام ها                                | <u>99611033634</u><br>مىور                                                                                             |
| <u>امور دانش آموختگان</u><br>برتال صندوق رفاه | ، مانید اندا را کلیك کنید<br>مایل به مشاهده وضعت آنرا دارید اینجا را کلیك کنید<br>سیئو لان و دیگر دانشجو بان    | - بیشتهاد با انتقادی برای یکی از مدیران دانشگاه دارند و می خواهند ناشناس<br><u>صورت ناشناس بیامی را ارسال کرده اند و شماره بیگیری دریافت کرده اند و ت</u><br>در صورت تماییل به از سال پیبام به م | اگرینام                                | ورود                                                                                                    |
|                                               | سمت استفاده كنيد                                                                                                | به صورت ناشناس میتوانید از این ق                                                                                                    | نکاتی                                  | <u>مز خود را فراموش کرده ام!!</u>                                                                                      |
| -                                             | اش نسازید ، زیرا ممکن است اطلاعات شخصی شما قاش شود یا<br>ایب هیچ حرفی از بین نمی رود و کلمه رمز بصورت کامل مورد | امنیت کلمه عبور خود دفت کنید و آن را حتی برای نزدیک ترین دوستان خود فا<br>ی به نام شما در سیستم ثبت گردد<br>د حروف کلمه ی عبور شما بیش از طول ظاهری محل ورود رمز بود، در هنگام ت<br>قرار می گیرد | در حفظ<br>اطلاعات<br>اگر تعدا<br>بررسی | د اصالت مدرک<br>ک بیگیری اضالت مدرک اینچا را کلیک تمانید                                                               |
| حه ی زیر در                                   | خواهید شد.<br>احد اصلی و حذف واضافه صف                                                                          | نصوصی خودتان در سامانه دانشگاه .<br>ان انتخاب واحد مقدماتی، انتخاب و<br>هد.                                                                                                    | رد پنل خ<br>مدت زم<br>ظاهر خوا         | ا انتخاب گزینه ورود وا<br>لازم به ذکر است که در<br>بتدای پنل کاربری شما                                                |

قابل توجه دانشجویان محترم:

لطفا قبل از اقدام به ثبت نام به نکات زیر توجه کنید:

از زمان مشاهده صفحه ثبت نام فقط به مدت بیست دقیقه فرصت دارید که دروس مورد نظر خود را انتخاب نموده و کلید تایید را فشار دهید ، در غیر این صورت به طور اتوماتیك از سیستم خارج می شوید و باید مجددا Login کنید .

اگر داراي مجوز آموزشـي ثبت نام نيستند به اداره آموزش مراجعه نماييد.

اگر داراي مجوز مالي ثبت نام نيستند به واحد شهريه اداره حسابداري مراجعه نماييد.

توجه داشته باشید که سقف واحد ها در نظر گرفته می شود.

براي اضافه كردن دروس از صفحه اول ثبت نام آنها را انتخاب نموده و با فشردن دكمه تاييد به صفحه انتخاب گروه مراجعه كنيد . براي حذف دروس در جدول مربوط به هر درس گزينه هيچكدام را انتخاب كنيد.

با انتخاب هر درس سایر درس هایی که با درس انتخاب شده از لحاظ زمان تشکیل کلاس یا تاریخ امتحان برخورد دارند خودبخود غیر فعال می شوند . بنابراین می توانید درس های مورد نظر خود را به ترتیب اولویت انتخاب کنید .

منظور از ظرفیت تعداد ظرفیت باقیمانده هر گروه می باشد، توجه داشته باشید که ظ<mark>ر</mark>خ

ورود پنل کاربری که بعدا به توضیح آنوسط دیگران انتخاب یا حذف شده و در وارد پنل کاربری که بعدا به توضیح آن خواهیم پرداخت وارد صفحه انتخاب واحد میشوید. متحصی شما اشکالی وجود دارد دکمه زیر را فشار دهید و اطلاعات خود را تصحیح کنید.

توجه : هرگز از یک کامپیوتر مشترک به صورت هم زمان استفاده نکنید، در غیر اینصورت ممکن است به دستکاری غیر مجاز در اطلاعات متهم شوید

صفحه اصلي

ورود به ثبت نام

در صورتی که در موعد انتخاب واحد اصلی(مرحله اول) باشید درسهایی که در انتخاب واحد مقدماتی آن را انتخاب کرده اید و اکنون ارائه شده است برایتان در صفحه زیر باز میکند و شما میتوانید آن را اخذ نمائید. بدیهیست که در صورت تداخل داشتن دو یا چند درس در زمان کلاس و یا تاریخ امتحان، مجاز به انتخاب هر دو یا چند درس مورد نطرتان نخواهید بود.

نکته۱: حداکثر واحد قابل قبول برای دانشجویان مشروطی(معدل زیر۱۲) ۱۴ واحد، برای دانشجویانی با معدل زیرهفده ۲۰ واحد و برای دانشجویانی با معدل بالای هفده ۲۴واحد خواهد بود.

نکته۲:در رشته هایی همچون مهندسی مکانیک که رعایت اصل قانون پیشنیازی و همنیازی بسیار مهم است باید نهایت دقت خود را در انتخاب واحد خود انجام دهید تا پس از اتمام مهلت انتخاب واحد و بررسی های اساتید مشاور و مدیر گروه دچار ضرر نگردید.

|               | Jahrom Universi<br>Educational Managem | <b>(y</b><br>sent System                                                                                  | آموزش، پژوحثی و دانشویی                 | artir M                                 |
|---------------|----------------------------------------|----------------------------------------------------------------------------------------------------|-----------------------------------------|-----------------------------------------|
| 0 6 0 0       | Ø 🕲 ''''''''                           |                                                                                                    | المبال از طریق اینترند                  | Automation                              |
|               | ئيمسال: اول - 1399                     |                                                                                                    | نام: مرحله دوم                          | ئېت                                     |
|               |                                        | يمه :<br>سني :                                                                                            |                                         | ندام و ندام خانوادگې<br>شماره دانشمورين |
|               |                                        | ن را از لیست گروه ها ای مربوط به آن درمی انتخاب ک<br>به گروه گزینه ه <mark>یمک</mark> ام را انتخاب نمایید | یرای نیت تام در عو گروه از<br>مرای مطلق |                                         |
|               |                                        | ها را ندارید 🗤                                                                                            | ، که شیما اجازه ثبت نام در آنا          | اليست كلاس هايي                         |
|               |                                        |                                                                                                    | ايـى:                                   | اليست دروس انتخ                         |
|               |                                        | 1                                                                                                    | . ( ۳ واحد )* ۱ کروه - ۳۰۰۱۱            | 🔹 رياضىي مهندسىي                        |
| and when and  |                                        | للاربية استجال                                                                                            |                                         | ومنان و معکان برگزاری کالاس             |
|               |                                        |                                                                                                    |                                         | 🔾 ھيچکدام                               |
| 29            | نكلر مهيد معين جهرمي                   | \$+; <b>T</b> +;\$\$; <b>T</b> + + 17\$\$/\$+;#\$                                                         | (***)+\$;*#;**;**                       | يو شليه، ٣٠٠٢)، ٩، ٢٥:١٠١، ٣٠٠) مي ا    |
|               |                                        | 1 1                                                                                                    | ، (۱ واحد )* ۱ کروه - ۳۰۰۲۳             | 🔹 کارکاہ جوشکاري                        |
|               | تاريخ انتجاري أميتك                    |                                                                                                    | كلاس                                    | زمان و مکان برگزاری :                   |
|               |                                        |                                                                                                    |                                         | 🔾 ھيچکدام                               |
|               | اقاي محمد رضا جرط                      | (کارگاه جوشکاري)                                                                                          | تاركاه جوشكاري)*شنيه-۲۰:۱۷:۲۵           | • شنیه-۲۵:۴۵ (۲                         |
|               |                                        |                                                                                                    | . )* ۱ کروه - ۲۵ . ۱۰۰ ۱۰۰              | <ul> <li>ديناميک ( * واحد</li> </ul>    |
| 200 202 200   | تاريغ استمان                           |                                                                                                    | كلاس                                    | زمان و مکان برگزاری                     |
|               |                                        |                                                                                                    |                                         | 🔘 ھيچکدام                               |
| درسانیان ۹ اف | ۲۲۱، ۱۰۳۲۰۰۰۰ د ۲۰۲۰٬۰۰۲ ایکتر مص      | (۲۰۲)، ۱:۴۵:۱۱:۳۰ - (۲۰۴)                                                                                 | (۴۰۰)*شنیه-۲۰۱،۳۰:۱۱؛۴۵؛۱۰              | ۵ شنیه-۲۵:۰۰:۰۹                         |

## در صورتی که در موعد ا<mark>نتخاب واحد مقدماتی، انتخاب واحد مرحله دوم</mark> یا <mark>حذف و اضافه</mark> اقدام به کسب واحد درسی کنید، صفحه زیر باز شده و میتوانید درس مورد نیازتان را اخذ و یا به اصلاح واحد های درسی خود بپردازید.

| 1 | سـه شـنبه-۱۲:۱۵:۱۴:۱۰(ازمایشگاه ترمودینامیک)                                                                    | ١         | ازمایشگاه ترمودینامیک                                                                | 1                         |
|---|----------------------------------------------------------------------------------------------------|-----------|--------------------------------------------------------------------------------------|---------------------------|
| 1 | یک شنیه-۱۵:۳۵: ۱۰:۱۰:۳۰(۴۰۴)" دو شنیه-۲۰:۱۱:۳۰(۴۰۴)                                                             | ٣         | کنترل اتوماتیک<br>میداد ما                                                           | 1                         |
| 1 | شلبه-۱۰(۲۰۱۱) (۲۰۱۱)                                                                                            | 1         | زبان تخصصي فكانيك                                                                    | 1                         |
| 1 | دو سنبه ۲۰۰۰:۱۱:۱۵:۱۱:۱۵:۱۱:۱۵:۱۱:۱۵:۱۱:۱۵:۱۱:۱۵:۱۱:۱۵:۱۱:۱۵:۱۱:۱۵:۱۱:۱۵:۱۱:۱۵:۱۱:۱۵:۱۱:۱۵:۱۱:۱۵:۱۱:۱۵:۱۱:۱۵:۱۱ | *         | مدیریت و خترن بروره<br>مماده، ک. (کام.منابعا)                                        | 7377(                     |
| ) | (1+1)15:++:)0:50-a                                                                                              | ٣         | مورد مرحب (عمور بینو)<br>مقدمه ای برد سیالات مجانب اتم .                             | ) •• 77 •• V <sup>2</sup> |
| 1 | سه شنبه-۲۰۰۱)۱:۳۰ (۲۰۰۱)*سه شنبه-۲۰۰۱)۱۵:۴۵:۱۷:۲۰                                                               | ٣         | سیستمهای هیدردلیک و نیوماتیک و آزمایشگاه<br>سیستمهای هیدردلیک و نیوماتیک و آزمایشگاه | )                         |
| v | چهار شنبه-۲۰۰۱۵(۱۰۷)                                                                                            | 1         | ورزش۱                                                                                | ۸ ۹۵۲۰۳۳۰۱۵۶              |
| 1 | شنبه-۰۰ (۵۰۶)۱۲:۱۵:۱۲                                                                                           | ۲         | تاريخ تحليلى صدراسلام                                                                | ۹ ۵۲۰۰۳۵                  |
|   |                                                                                                    | ۲.        | مجموع واحد ها                                                                        |                           |
|   |                                                                                                    |           |                                                                                      |                           |
|   |                                                                                                    |           |                                                                                      | ليست دروس پيشنهادي        |
|   | نوع درس                                                                                                    | واحد      | عنوان درس                                                                            | شامرہ درس                 |
|   | اصلى                                                                                                    | 1         | آزمایشگاه دینامیک وارتعاشات                                                          | 1                         |
|   | اصلى                                                                                                    | 1         | آزمایشگاه مبانی مهندسای برق                                                          | 1111                      |
|   | تخصصى اجباري                                                                                                    | ٣         | يروژه تخصصى                                                                          | )•••77•••fV               |
|   | تخصصى اجباري                                                                                                    | ٣         | مقدمه اې بر اجزاي محدود                                                              | ١٠٠٢٣٠٠۵٨                 |
|   | تخصصى انتخابى                                                                                                   | ٣         | اصول جلو برنده ها                                                                    | 111I                      |
|   | تخصصى انتخابى                                                                                                   | ٣         | سيستمهاي انتقال آب                                                                   | VV+77++1                  |
|   | تخصصى انتخابى                                                                                                   | ٣         | انرژیهای تجدیدیدیر و کاربردهای آن                                                    | ۱۰۰۳۳۰۰۸۱                 |
|   | تخصصى انتخابى                                                                                                   | ٣         | نيروگاهها(حرارتی،آبی،هسته اې)                                                        | 1TTVL                     |
|   | تخصصى انتخابى                                                                                                   | ٣         | كاربردهاي انرژيهاي خورشيدي                                                           | ۵۰۰۰۳۲۰۰۸۵                |
|   | تخصصى انتخابى                                                                                                   | ٣         | طراحى ماشينهاي دوار                                                                  | νττι                      |
|   | تخصصى انتخابى                                                                                                   | ٣         | مقدمه اي بر مکاترونيک                                                                | ۸۸۰۰۳۲۰۰۸۸                |
|   | تخصصى انتخابى                                                                                                   | ٣         | بهينه سازي مكانيكى                                                                   | ٩٨٠٠٣٣٠٠٨٩                |
|   | تخصصى انتخابى                                                                                                   | ٣         | دینامیک ماشین ۲                                                                      | 100000                    |
|   | تخصصى انتخابى                                                                                                   | ٣         | طراحی و ساخت به گمک گامپیوتر                                                         | 11291                     |
|   | تخصصى انتخابى                                                                                                   | ٣         | کنترک نوبز و اکوستیک                                                                 | )7797                     |
|   |                                                                                                    |           |                                                                                      | ليست دروس محاز            |
|   |                                                                                                    | 1 miles   |                                                                                      | ش ماده درس                |
|   | نوع در س<br>تخصی انتخاب                                                                                         | واحد<br>۳ | المواد درس<br>اندقال حداد ۲۰                                                         | محمدر درس<br>۸۴۰۰۳۲۰۰۶    |
|   | للحصصي المحاذي                                                                                                  |           |                                                                                      |                           |
|   |                                                                                                    |           |                                                                                      |                           |

پس از انتخاب واحد بر روی تایید کلیک کنید تا انتخاب واحد شما ثبت گردد.

|                                                                                                    | الصالة از طريق البتريت                                                                                                    | ر <del>اشت<i>ە بەرم</i></del><br>ا مقتدرې *مېندسـى مكانيک كارشـناسـى* |  |  |  |  |
|----------------------------------------------------------------------------------------------------|----------------------------------------------------------------------------------------------------|-----------------------------------------------------------------------|--|--|--|--|
| نام و نام خانوادگی:<br>رما مقتری                                                                                                    | نيمسال فعال شماست با كليك بر روى آن ميتوانيد نيمسال تحصيلي اي                                                                                                    | نیمسال فعال: اول - 1399 ▼ 1399                                        |  |  |  |  |
| ر <b>شته:</b><br>مهندسی مکانیک<br>کارشناسی<br><b>سال ورو</b> :                                                                                                    | که تاکنون کذرانده اید را انتخاب و به مشاهده بخش های آن بپردازید                                                                                                    | ⊠ بیامها                                                              |  |  |  |  |
| ت کرده اید ملاحظه مایید.                                                                                                    | در این قسمت میتوانید اطلاعات مربوط به خود را که در روز ثبت نام ثب                                                                                                    | 💆 آموزشی                                                              |  |  |  |  |
| Q                                                                                                    | چک لیست نیفسال تحصیلی فعال                                                                                                    | 🧸 امور دانشجویی                                                       |  |  |  |  |
| شهريور 1399                                                                                                    | رديف شماره<br>دريس دريس عنوان درس واحداگروه وضعيت وضعيت كلاس ليست كلاس مجازی<br>در ماند گاه تومسام كرد در در است استان در است استان در است استان در است کلاس مجازی                                                                                                    | 🖩 امور مالی                                                           |  |  |  |  |
| نفن         ک         د         نور         ن         ن <th></th> <th>🔎 فرایندها</th> |                                                                                                    | 🔎 فرایندها                                                            |  |  |  |  |
| Δ1         31         V1         Λ1         P1         ·7         I           Δ1         31         V1         Λ1         P1         ·7         I           T7         T7         T7         Δ7         47         V7         Λ7                                                                                                    | ۲         ۱۰۰۲۳۰۰۰۶         ۲         ۱         ۱         ۱         ۱           ۵         ۲۱۰۲۳۰۰۰۶         ۵         ۲         ۱         ۱         ۱         ۱         ۱         ۱         ۱         ۱         ۱         ۱         ۱         ۱         ۱         ۱         ۱         ۱         ۱         ۱         ۱         ۱         ۱         ۱         ۱         ۱         ۱         ۱         ۱         ۱         ۱         ۱         ۱         ۱         ۱         ۱         ۱         ۱         ۱         ۱         ۱         ۱         ۱         ۱         ۱         ۱         ۱         ۱         ۱         ۱         ۱         ۱         ۱         ۱         ۱         ۱         ۱         ۱         ۱         ۱         ۱         ۱         ۱         ۱         ۱         ۱         ۱         ۱         ۱         ۱         ۱         ۱         ۱         ۱         ۱         ۱         ۱         ۱         ۱         ۱         ۱         ۱         ۱         ۱         ۱         ۱         ۱         ۱         ۱         ۱         ۱         ۱         ۱         ۱         ۱         ۱ | 🚆 امور فرهنگی                                                         |  |  |  |  |
| ۲۹ ۲۰ (۲۱<br>امروز: دو شنبه ۳۱ شهربور ۱۳۹۹                                                                                                    | ۲ ۲۰۰۲۲۰۰۱ مغدمه اې بر سیالات محاسیاتی ۲ ۱ ارسال نشده<br>۱۰۰۲۲۰۰۰۷ سیستمهای هیدویک و نیوماتیک و<br>۱۰۰۲۲۰۰۹ ۷ ۱۰۰۲۲۰۰۹                                                                                                    | ایور واحدهای مجازی 🕎                                                  |  |  |  |  |
| همه یادداشت ها                                                                                                    | ۸ ۱۲۰۳۳۰۱۵ ورش۱ V ۱ ارسال نشده ۹<br>۹ ۵۰۰۰۵۰۲۱ تاریخ تحلیلی صدراسلام ۲ ۱ V                                                                                                    | <b></b>                                                               |  |  |  |  |
|                                                                                                    | مجموع واحدها: ۲۰                                                                                                    |                                                                       |  |  |  |  |
| بات و عکس مربوط به شما                                                                                                    | ردیف عنوان تاریخ شروع تاریخ یابان اطلاء<br>ردیف عنوان تاریخ بابان                                                                                                    |                                                                       |  |  |  |  |
|                                                                                                    |                                                                                                    |                                                                       |  |  |  |  |
| به یادداشت های شما                                                                                                    | تمامی دروس اخد شده در نیمسال فعال شما. محمد محمد التقویم به روز + صفح                                                                                                    | ليست                                                                  |  |  |  |  |
|                                                                                                    | یک درس وارد صفحه امور کلاسی آن درس خواهید شد                                                                                                    | با کلیک بر روی                                                        |  |  |  |  |
|                                                                                                    |                                                                                                    |                                                                       |  |  |  |  |
|                                                                                                    | اعال از طرق البنترنت                                                                                                    | رضا مقتدري *مهندسي مكانيک کارشناسي*                                   |  |  |  |  |
|                                                                                                    | امور کلاسې دانشجو                                                                                                    |                                                                       |  |  |  |  |
|                                                                                                    | عنوان درس : ورزش( عملی (۱) عملی (۱)                                                                                                    |                                                                       |  |  |  |  |
| · سرفصل هایی که در                                                                                                    | شفاه سریل درس ∶ ۱۹۳۲،<br>بهر <del>ز سوه اسار</del> : برایه(۱۱) در این قسمت میتوانید دروس پیشنیاز و همنیاز درس⊦                                                                                                    | سرفصل هاي درس 🔿                                                       |  |  |  |  |
|                                                                                                    | درس ارائه میشود را ملاحظه نمایید.                                                                                                    | امتحانات و نمرات                                                      |  |  |  |  |
|                                                                                                    | عنوان فرستنده را تر سران ان شر برا سا سا                                                                                                    | ثبت اعتراض نمرہ                                                       |  |  |  |  |
| . نمره خود را ببييد.                                                                                                    | در این قسمت میتوانید پس از تبت تمره از طریق اساد                                                                                                    |                                                                       |  |  |  |  |
| اعتراض كنيد.                                                                                                    | از این قسمت میتوانید نسبت به نمرات ثبت شده خود                                                                                                    | اسامى دانشجويان كلاس                                                  |  |  |  |  |
|                                                                                                    | ردیف اید قیات میاند ایا ایا ایکان میکلا                                                                                                    | ساعت کلاس:                                                            |  |  |  |  |
| ی شود در این در ش را                                                                                                    | مار مربع میر مربع می می می می می می می می می می می مربع می می مربع می می می می می می می می می می می می می                                                                                                    | چپار شنبه - 15:45 الي 17:30                                           |  |  |  |  |
|                                                                                                    | رديف عنوان أزمر عند بريسي وريف                                                                                                    | ساعات تشکیل در هفته: ۱:۴۵                                             |  |  |  |  |
|                                                                                                    | تابلوې اعلانات گلاس                                                                                                    | حضور در کلاس                                                          |  |  |  |  |
|                                                                                                    |                                                                                                    | غيبت ها : • جلسه                                                      |  |  |  |  |
|                                                                                                    |                                                                                                    | جلسات غيبت :                                                          |  |  |  |  |
|                                                                                                    |                                                                                                    |                                                                       |  |  |  |  |
|                                                                                                    |                                                                                                    | جسان تعقینان دندس :                                                   |  |  |  |  |
|                                                                                                    |                                                                                                    |                                                                       |  |  |  |  |
|                                                                                                    | یا مراجعه به این قسمت علاوه بر مشاهده نام استاد                                                                                                    | مشاهده مشخصات مکان زیر                                                |  |  |  |  |
| ابی استاد انتخاب شده                                                                                                    | ا باید در مدت تعیین شده در تقویم آموزشی نیمسال به ارزی                                                                                                    | اناق 107                                                              |  |  |  |  |
| د امتیاز دهید.                                                                                                    | خود بپردازید و در مورد نحوه تدریس استاد و به استاد خوه                                                                                                    | استاد :                                                               |  |  |  |  |
| خواهد شد.)                                                                                                    | (این قسمت به صورت ناشناس برای آموزش دانشگاه ارسال                                                                                                    | پرندوار 🔻                                                             |  |  |  |  |
|                                                                                                    | ۲- متوانید به استاد در س انتخاب شده خود پیام ارسال کنید.                                                                                                    | ارزیابی استاد انتخاب شده<br>ارسال بیام به استاد انتخاب شده            |  |  |  |  |

,

نيمسال فعال: اول - 1399 در اين قسمت از منوى كاربري، ميتوانيد پيام هاي دريافتي را ملاحظه و يا به ا اطلاعات کاربری ارسال پیام به اساتید، دانشجویان و کارکنان دانشگاه بپردازید. 🖂 پيامها در بخش ارسال پیام ممکن است به دانستن این نکته که ID دریافت کنندگان بیام ها(۳) همان کد ملی کارکنان دانشگاه است نباز داشته باشید پیام به استادمشاور پیام به کارشناس بخش دراين قسمت ميتوانيد كليه دروسي كه بايد تا فارغ التحصيلي طي كنيد را 🙍 آموزشی ملاحظه نماسد رنامه درسني دروس جبراني مجموعه كاملي از دروسي كه هر ترم اخذكرده ايد با جزئياتي مانند: بالاترين ليست دروس گرفته نمره، پایین ترین نمره، معدل ترم و معدل کل شما به صورتی کاملا منظم گرد نمودار پیشرفت تحد آمده است. خلاصه كارنامه چك ليست ثبت نام مقدماتي در اواخر هر ترم میبایست در بازه زمانی ثبت شده در تقویم آموزشی به جك ليست انتخاب واحد انتخاب واحد مقدماتی که مربوط به آن دسته از دروسی میشود که فکر میکنید انتخاب واحد خارج از موعد عملیات های ثبت نام در ترم آينده ميتوانيد آن را اخذ كنيد بيردازيد. فارغ التحصيلي این قسمت لیستی از این انتخاب واحد را برایتان به اشتراک میگذارد. برنامه كلاسني نيمسال تقويم آموزشني در این قسمت دروسی که در مرحله های انتخاب واحد اخذ می کنید با سوابق تحصيلي انتقالى جزئیا<mark>ت پیشنیاز و همنیاز ها، اساتید، زمان کلاس، اتاق و... برای شما نشان داده</mark> آزمونهای معافی تكاليف و امتحانات دست میشود. کارت ورود به جلسه درخواست صدور مدرک از این قسمت میتوانید با انتخاب نیمسال و بخش مورد نظرتان و پس از آن کلیک بر روی گزینه مشاهده؛ کلیه دروسی که آن رشته در آن نیمسال ارائه کرده است را مشاهده کنید و با کلیک بر روی هر درس اطلاعات مربوط به آن را ملاحظه کنید. راهنما: پس از کلیک بر روی این قسمت در درگاه باز شده نیمسال وبخش مورد نظرتان را انتخاب و بر روی مشاهده کلیک کنید تا برنامه کلاسی نیمسال آن بخش برایتان باز شود. \_\_\_\_ • بخش : بخش مهندسې مکانيک : اول - 1399 : نيمسال از طریق این قسمت می بایست قبل از شروع امتحانات پایان ترم کارت ورود به جلسه خود که شامل عنوان درس، نام استاد، ساعت و تاریخ امتحان و... میباشد را دریافت و برای شرکت درامتحان آن را چاپ شده در اختیارداشته باشید. Adobe PDF File تاريخ چاپ : 1399/07/01 ساعت : 11:50 Microsoft XPS File Microsoft PowerPoint File. كارت ورود به جلسه آزمون پايان ترم نيمسال :اول - 1398 Text File نام خوزه :دانشگاه جهرم Rich Text File. Microsoft Word File OpenDocument Writer File دانشکده : دانشکده فني و مهندسي Microsoft Excel File بخش : مهندست مکانیک نام خانوادگې : مقتدرې OpenDocument Calc File شماره دانشجويي : 9611033634 رشته : مهندسـي مكانيک کارشـناسـی Data File مقطع تحصيلي : كارشناسي ت : دانشجو تاريخ امتحاب با باز کردن این منو میتوانید کارت ورود به جلسه را با فرمت های pdf ، عکس و دیگر فرمت های دلخاهتان ذخیره و به چاپ آن بپردازید.

از طريق اين قسمت ميتوانيد اطلاعات مربوط به خوابگاه اعم از نام خوابگاه، مبلغ 🤱 امور دانشجویی بدهي، اعضاء هم اتاقي و... را مشاهده نماييد. 6 خوایگاه فرم هم اتاقی در این قسمت میتوانید درخواست وام نمایید و آن را پیگیری کنید. خوابگاه ورودیهای جدید این بخش از این پنل، پر کاربرترین گزینه است که از طریق آن میتوان ژتون غذایی درخواست وامر  $\bigcirc$ خود را رزرو نماييد. انتخابات دانشجویی توجه داشته باشید که بهترین زمان برای رزرو غذا یک هفته قبل از هفته مورد نظرتان و Ю خرید ژتون و رفاهی در روز دوشنبه آن هفته میباشد زیرا پش از آن ممکن است سایت رزرو غدا برایتان ثبت نام مراسم فارغ التحصيلي قفل شود. سیتم پتال دانشگاه جهرم Jahrom University PORTAL System Ú 🚖 👆 ? 🛕 🔎 🗃 🖉 🖪 🕇 Ø 🖶 🖾 ژتون های خریداری شده هفتگی دو روش برای رزرو غذا بهترین زمان برای رزرو غذا روزهای دوشنبه و سه شنبه هفته ماقبل می باشد وجود دارد: ◄ احريد ژتون هفتگي شماره ای که با آن اقدام به پیامک برای دریافت ژتون می نمایید حتما همان شماره ای باشد که در سامانه ۲-خريد ژتون ليستي ريد ريون از باريخ سنبه ۲۱٬۰۰٬۱۰۱ الى باريخ جمعه ۱۰٬۰۰٬۰ نوع کاربری : دانشج<u>و</u> درصورتی که وعده ای رزرو نمایید ولی آن را دریافت ننمایید به ازای آن وعده مبلغ ۱۰۰۰ تومان از اعتبار شما کسر میگردد. درصورتي که آيکون سبز ( در صورت نداشتن اعتب درصورتی که آیکون خاکستری رنگ شده باشد، شما دیگر قادر به رنگ شده باشد، شما میتو انبد م مروری به یعنی مسیری رایت سند بایند سط دیوه وادر به رزرو غذا نیسید (پیشنهاد می شود از طریق رزرو لیستی نیز اقدام مانید) در این صورت شما برای خرید معده باید آن از راوزفروش یا قیمت ۲ برابر خرید نمایند. که برای آن باید چند ساعت نیز صبر انه در ا در آخر زمان توزیع به شما رسید آن داده شود و غذا را اقدام به رزرو غذاکنید. دریافت ژتون روز فروش در حال حاضر فقط از سلف سرویس شنبه ۹۷/۰۶/۳۱ مرکزی واقع در دانشگاه امکان پذیر است. دانشجويان پسر چهارشنبه۷/۰۴ مرى 0 اساتيد وكاركنان سلف بيرون بر هنگامی که بر روی آیکون سبز رنگ برای رزرو غذا کلیک نمایید صفحه خرید ژتون برای شما باز خواهد شد که در ابتدا باید رستوران ژتون های خریداری صفحه کرید رس بر ژتون های خریداری خود را انتخاب نمایید بر را با با با ایند شما نباید گزینه اساتید و کارکنان را انتخاب نمایید. از بین دو گزینه "سلف دانشجویان پسر/دختر" و "سلف بیرون بر" یکی را باید انتخاب نمایید. سلف دانشجویان پسر/دختر همان سلف مرکزی داخل دانشگاه می باشد و سلف بیرون بر تنها سلف خارج از دانشگاه است که در داخل شهر و پایین خوابگاه ۳ می باشد. خرید ژتون از تاریخ شن<mark>ب</mark>ه داعن سهر و پایین جورانه ۲ می سرد. درصورتی که در دانشگاه کلاس دارید غذای خود را در آن روز در رستوران "انشجویان پسر" و درصورتی که کلاسی ندارید می توانید رستوران آن روز را "سلف بیرون بر" انتخاب نمایید. 🗙 خريد ژتون رستوران : 🔁 ــ •

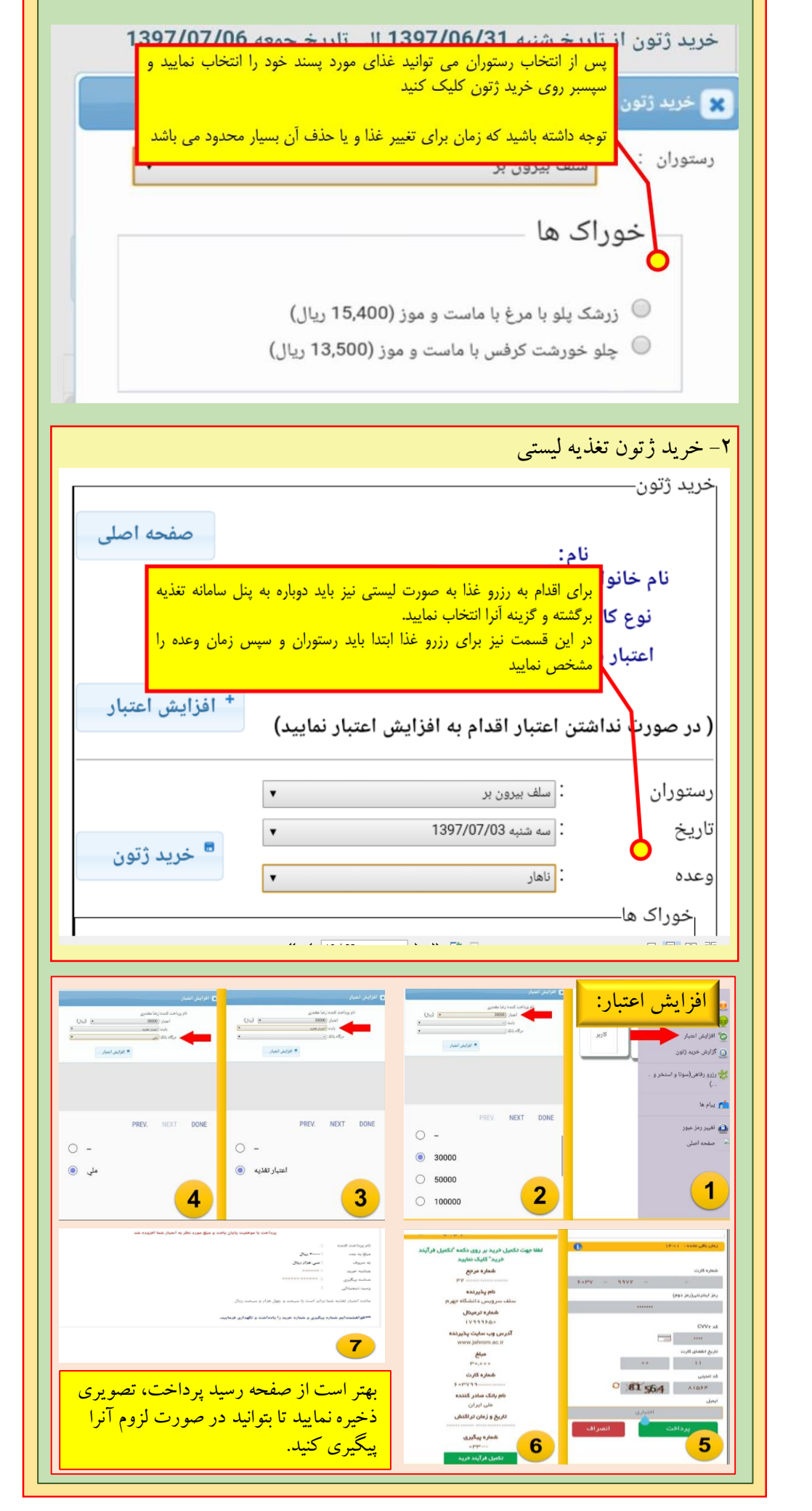

|                                                                                                    | 🖩 امور مالی                |
|----------------------------------------------------------------------------------------------------|----------------------------|
| از این قسمت میتوانید بدهی های موضوعی خود از قبیل: بهاء بیمه سالانه دانشجویی و<br>را پرداخت کنید.                                                                                                    | پرداخت شهریه اینترنتی      |
|                                                                                                    | ليست پرداختها              |
|                                                                                                    | پرداختهاي اينترنتي         |
| از طریق این قسمت میتوانید از دانشگاه درخواست مدرک، گواهی و کنید تا پس از                                                                                                    | چك هاي تقسيطي              |
| تایید کارکنان مربوطه در همین قسمت برای شما ارسال شود.                                                                                                    | چك ليست مالي نيمسال        |
| پس از ارسال این مدر ک شما میتوانید آن را دانلود و پرینت بگیرید.<br>باهن ا                                                                                                    | جدول شهريه                 |
|                                                                                                    | شهريه                      |
| Jahrom University<br>Educational Managament System                                                                                                    | شهریه رایگان               |
|                                                                                                    | یدهی های موضوعی            |
| میوان فرایند : :                                                                                                    | حق التدريس دسـتيار آموزشـي |
|                                                                                                    | 🔎 فرایندها                 |
| نها         نها         نها <th>فرایند ثبت نام</th> | فرایند ثبت نام             |
| ال         الماري         الماري           ١         ٢         ٢         ٢           ١         ٢         ٢         ٢           ١         ٢         ٢         ٢                                                                                                    | منابع و برنامه ها          |
|                                                                                                    | فرآیندهای دانشجویی         |
| از طریق منو عنوان فرایند میتوانید عنوان مدر ک ، کواهی و مورد نیاز خود را                                                                                                    | نوبت های مراجعه            |
| انتخاب كنيد                                                                                                    | آزمون بسندگې               |
| یس از انتخاب گزینه ارسال درخواست وارد در گاهی خواهید شد.                                                                                                    | 🚆 امور فرهنگی 🕒            |
| ـــــــــــــــــــــــــــــــــــــ                                                                                                    | 🕎 امور واحدهای مجازی       |
| مرحله بعد کلیک کنید.                                                                                                    |                            |
|                                                                                                    |                            |
| در قسمت امور فرهنگی، دانشجویان میتوانند بر اساس علاقهمندی خود در کانونهای                                                                                                    |                            |
| فرهنگی، اجتماعی، مذهبی و هنری عضو شوند.                                                                                                    |                            |
| عضویت برای کلیه رشتهها در این کانونها بر اساس مهارت و تخصص یا گواهینامه                                                                                                    |                            |
| مرتبط است. عضویت در انجمن های علمی به صورت اختصاصی است. یعنی دانشجوی                                                                                                    |                            |
| یک رشته فقط میتواند عضو انجمن علمی رشته خود که در قسمت جدول انجمن های                                                                                                    |                            |
| علمی مشخص شده است، شود.                                                                                                    |                            |
| در صفحه اول پنل دانشجویی زیر تب فرهنگی نیز اطلاعیهها و فراخوانهای فرهنگی                                                                                                    |                            |
| ثبت شده و قابل مشاهده است.                                                                                                    |                            |

## www.jahromu.ac.ir

تحصیل در دانشگاه

بخش پایانی سایت دانشگاه جهرم

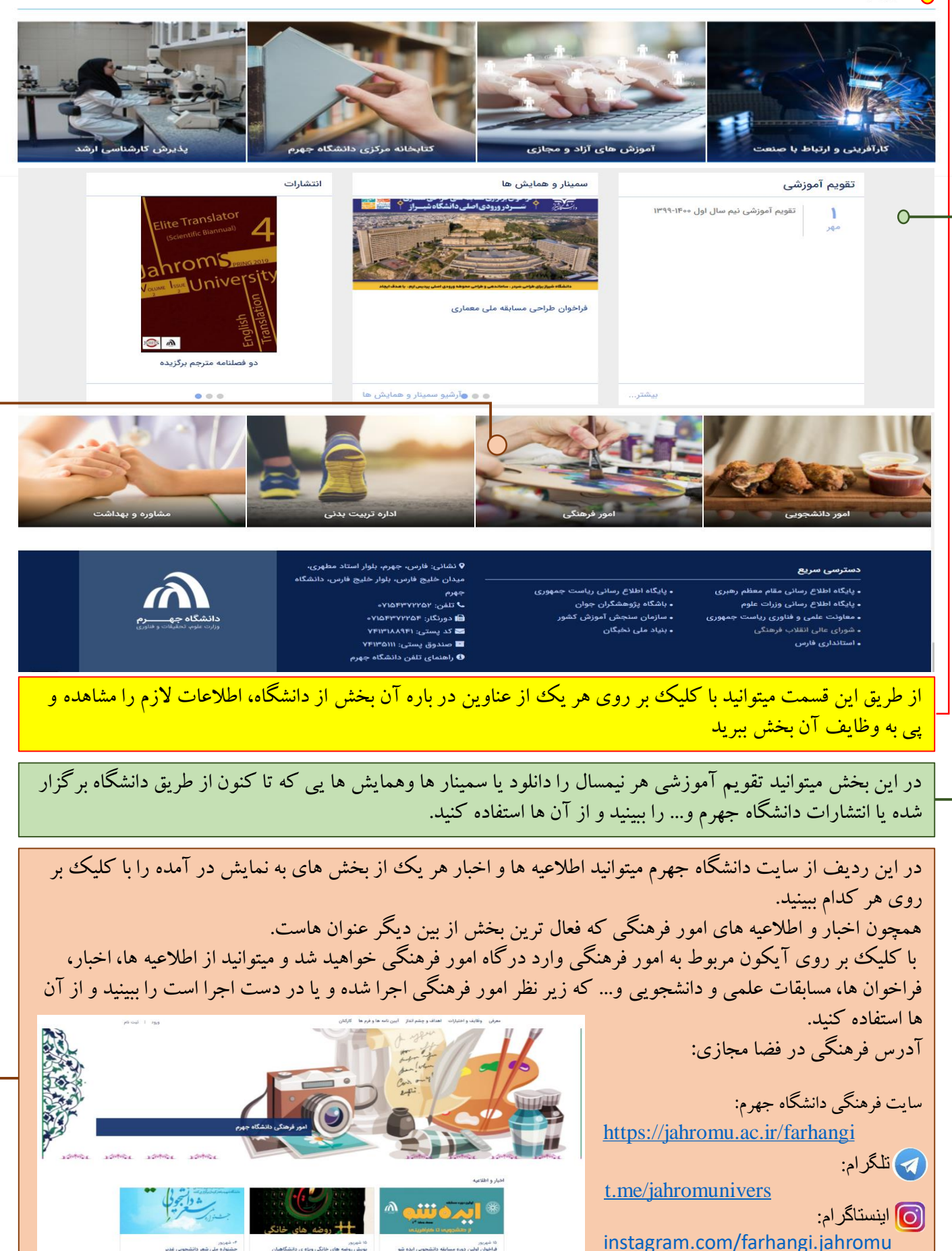

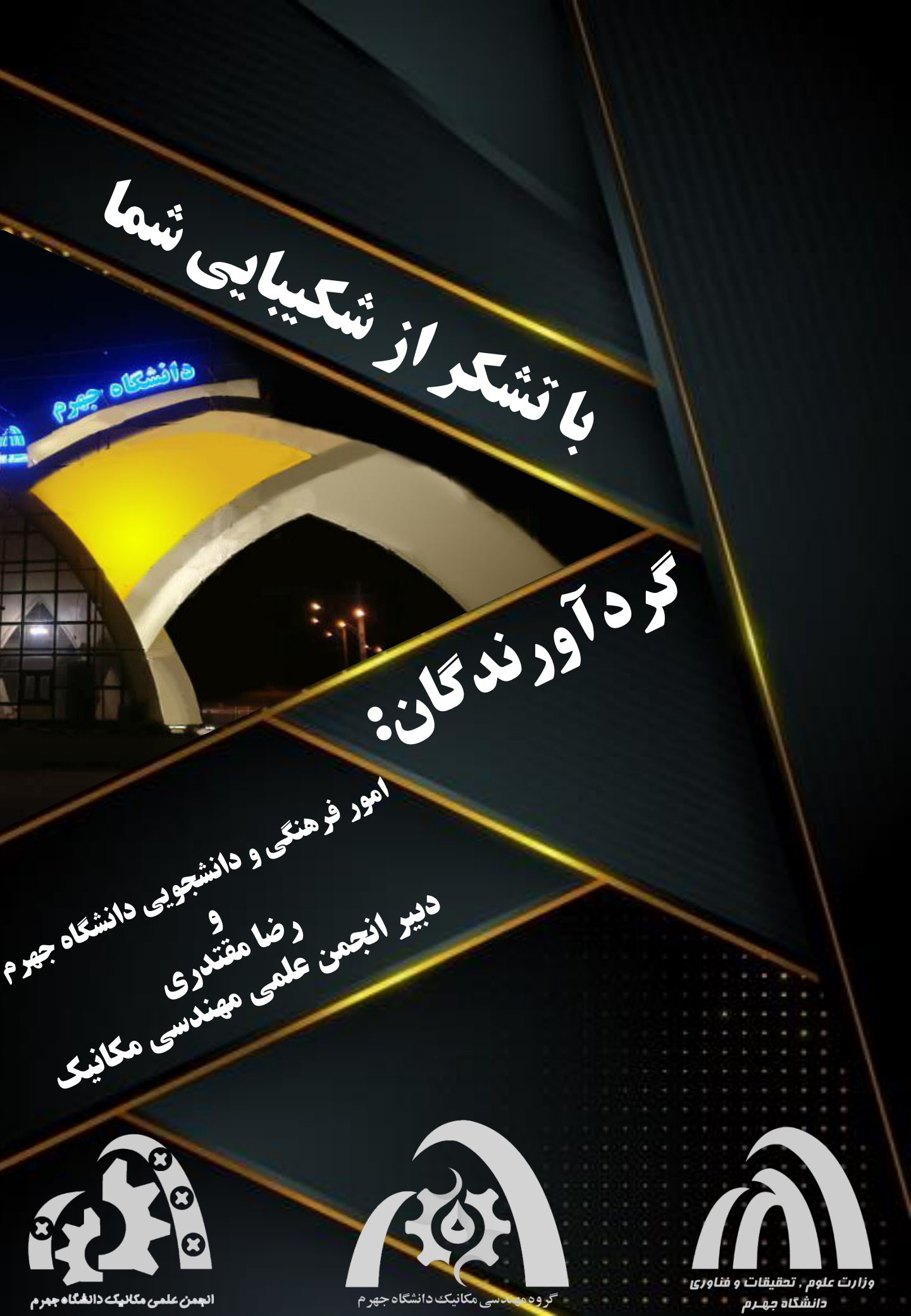